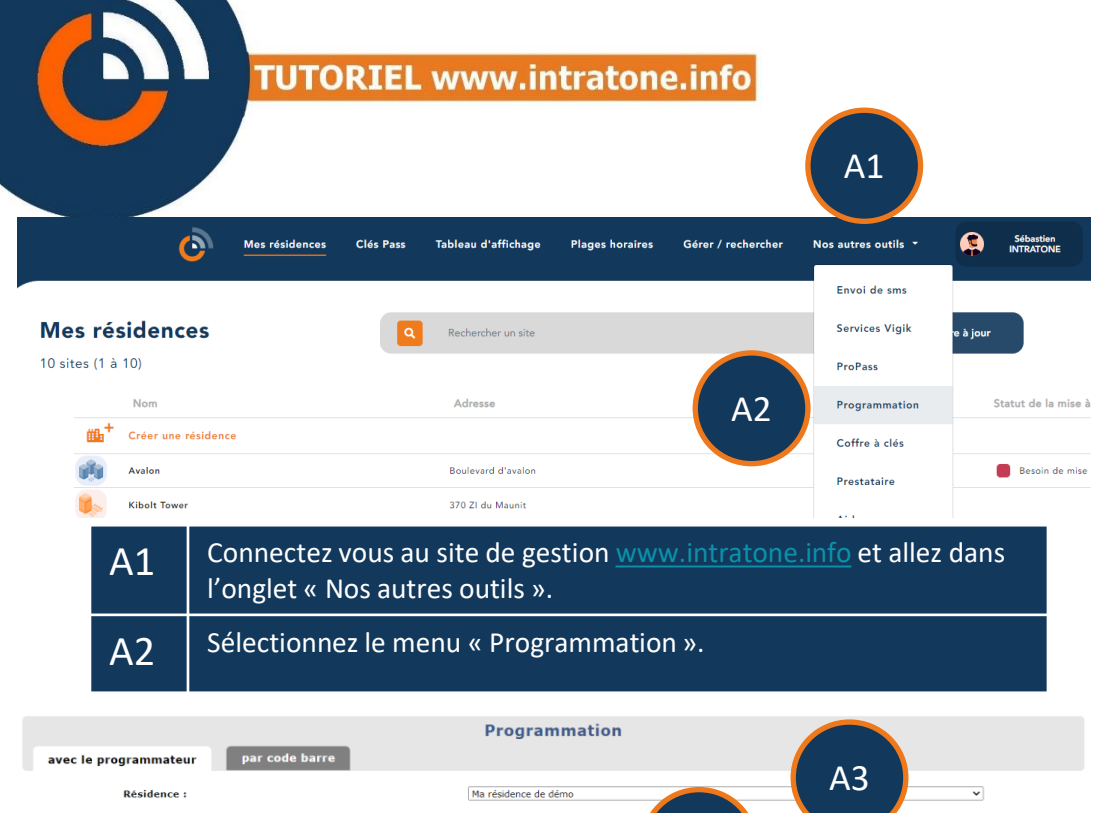

| Autorisation :                               | ΔΔ                         | ,                   |
|----------------------------------------------|----------------------------|---------------------|
| L'autorisation concerne les accès suivants : | Hall                       |                     |
| Appartement n°1/1                            | 1                          | ~                   |
| Premier résidant                             | Sébastien Intratone        | ~                   |
| Nb de badges :<br>Nb de Télécommandes :      |                            |                     |
| Appartement precedent                        | A5                         | Appartement sulvant |
| Nb de badges final par appartement :         |                            |                     |
| Nb de télécommandes final par appartement :  |                            |                     |
| Programmateur                                | Pacharaha du avagramentaux |                     |

| A3 | Sélectionnez la résidence et le bâtiment souhaités.                                                     |
|----|----------------------------------------------------------------------------------------------------|
| A4 | Choisissez l'autorisation à affecter aux badges / télécommandes qui vont être programmés.               |
| A5 | Indiquez l'appartement actif ainsi que le nombre de badges /<br>télécommandes contenus dans ce dernier. |

## Programmation en série

## **Programmation en série**

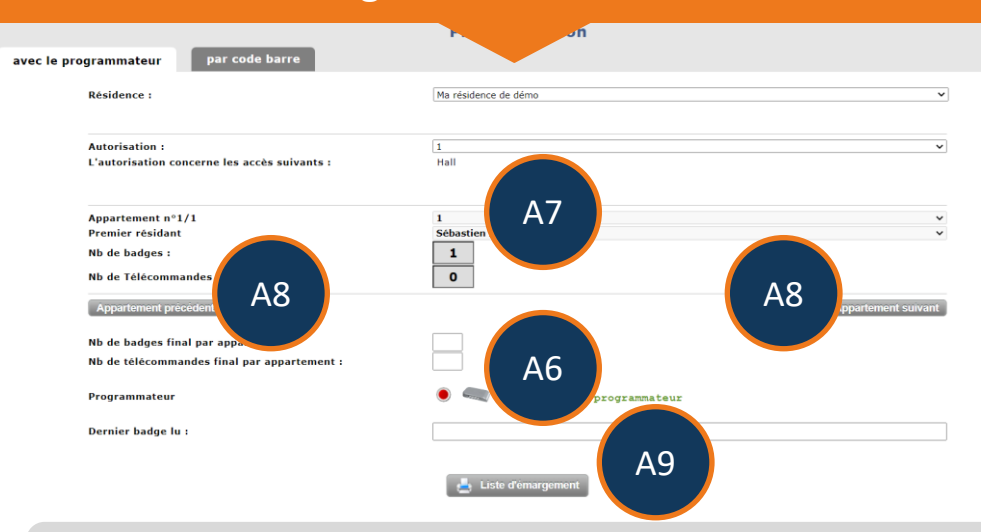

## Programmez le même nombre de badges/télécommandes dans chaque appartement :

| A6 | Définissez le nombre de badges / télécommandes souhaité par<br>appartement.                                                                                                    |
|----|----------------------------------------------------------------------------------------------------|
| A7 | Posez consécutivement les badges / télécommandes sur le<br>programmateur.<br>Les cases « Nb de badges / Télécommandes » augmentent à chaque<br>programmation.<br>Lorsque le nombre de badges / télécommandes de l'appartement<br>actif est atteint, la case « Appartement n°X/X » bascule sur<br>l'appartement suivant. |

Programmez un nombre différent de badges par appartement :

| A6 | Ne définissez pas le nombre de badges / télécommandes par<br>appartement.                                            |
|----|----------------------------------------------------------------------------------------------------|
| A7 | Posez autant de badges / télécommandes souhaités consécutivement sur le programmateur dans l'appartement actif.      |
| A8 | Cliquez sur le bouton « Appartement suivant / précédent » pour changer d'appartement actif.                          |
| A9 | Générez un document imprimable reprenant le nombre et numéro<br>de série des badges / télécommandes par appartement. |